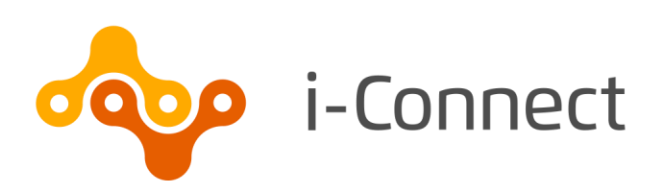

# i-Connect Online Return Guide

# Supplying employee data manually

28 May 2020

i-Connect, Hamilton House, Church Street, Altrincham, WA14 4DR W: <u>www.iconnectdata.co.uk</u> T: 0161 613 4200 © i-Connect Software Limited (part of the Aquila Heywood Group)

# Contents

| 1 | 1 Introduction                      |                                                         |    |  |  |  |  |  |  |
|---|-------------------------------------|---------------------------------------------------------|----|--|--|--|--|--|--|
|   | 1.1                                 | Explanation of Terms used in this Guide                 | 4  |  |  |  |  |  |  |
|   | 1.2                                 | Date Input                                              | 5  |  |  |  |  |  |  |
|   | 1.3                                 | Saving Data                                             | 5  |  |  |  |  |  |  |
|   | 1.4                                 | Who to Contact                                          | 5  |  |  |  |  |  |  |
| 2 | Dashb                               | board                                                   | 6  |  |  |  |  |  |  |
| 3 | Meml                                | per Matching                                            | 7  |  |  |  |  |  |  |
|   | 3.1                                 | Missing Payroll References                              | 8  |  |  |  |  |  |  |
|   | 3.2                                 | .2 Completing Member Matching                           |    |  |  |  |  |  |  |
| 4 | Completing Your First Online Return |                                                         |    |  |  |  |  |  |  |
|   | 4.1                                 | Employees Page                                          | 11 |  |  |  |  |  |  |
|   |                                     | 4.1.1 New Employee Page                                 | 12 |  |  |  |  |  |  |
|   | 4.2                                 | Employee Contributions & Pay – This Period Values Page  | 13 |  |  |  |  |  |  |
|   | 4.3                                 | Employee Contributions & Pay – Year to Date Values Page | 14 |  |  |  |  |  |  |
|   | 4.4                                 | Employee Additional Contributions Page                  | 15 |  |  |  |  |  |  |
|   | 4.5                                 | Employee Service Page                                   | 16 |  |  |  |  |  |  |
|   | 4.6                                 | Employee Personal Details Page                          | 17 |  |  |  |  |  |  |
|   | 4.7                                 | Employee Contact Details Page                           | 18 |  |  |  |  |  |  |
|   | 4.8                                 | Employee Leavers & Opt Outs Page                        | 19 |  |  |  |  |  |  |
|   | 4.9                                 | Completing the Return                                   | 20 |  |  |  |  |  |  |
|   | 4.10                                | Latest Upload (Events Summary) Page                     | 21 |  |  |  |  |  |  |
|   | 4.11                                | Sending Data to the Fund                                | 22 |  |  |  |  |  |  |
| 5 | Want                                | to Know More?                                           | 24 |  |  |  |  |  |  |

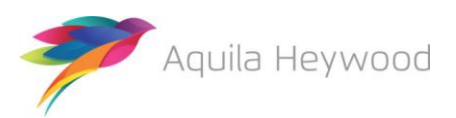

Published by i-Connect Software Limited

Hamilton House Church Street Altrincham Cheshire WA14 4DR

0161 613 4200

www.i-connectdata.co.uk

documentation@heywood.co.uk

#### Copyright © 2020 i-Connect Software Limited

All trademarks used in this document are acknowledged as being the properties of their respective owners.

All rights reserved. No part of this publication may be reproduced, distributed, or transmitted in any form or by any means, including photocopying, recording, or other electronic or mechanical methods, without the prior written permission of the copyright holder.

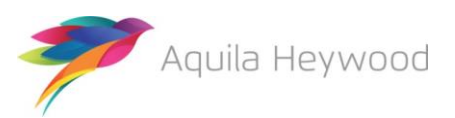

# 1 Introduction

This guide explains how to use i-Connect to send information about Local Government Pension Scheme (LGPS) members in your organisation to your pension fund.

i-Connect is a service that helps to manage the transfer of employee information from payroll administrators to pensions administrators.

You can enter information about your employees into i-Connect using a web browser. i-Connect then automatically identifies and sends information about new joiners, opt-outs and leavers, together with pay and contributions, to the pension fund. In addition, this process fulfils your record-keeping obligations.

| AVCs                                      | An employee's additional voluntary contributions paid to the in-house scheme provider                                    |
|-------------------------------------------|----------------------------------------------------------------------------------------------------|
| CARE Pay 50/50 Section                    | An employee's 50/50 section CARE pay                                                                                     |
| CARE Pay Main Section                     | An employee's main section CARE pay                                                                                      |
| Contribution Rate                         | The rate at which an employee contributes to the pension scheme                                                          |
| Date of Leaving                           | The date on which an employee left your organisation, or opted out of the pension scheme                                 |
| EE Year to Date Values                    | An employee's pension scheme contributions for the year to date (YTD)                                                    |
| EE-APC                                    | An employee's additional pension contributions                                                                           |
| Effective Date                            | The date on which an employee starting to work their current hours or became whole-time                                  |
| Employee Contributions -<br>50/50 Section | An employee's 50/50 section pension scheme contributions                                                                 |
| Employee Contributions - Main<br>Section  | An employee's main section pension scheme contributions                                                                  |
| Employer Contributions                    | The employer's pension scheme contributions, made<br>on behalf of the employee                                           |
| ER Year to Date Values                    | The employer's pension scheme contribution for the year to date (YTD)                                                    |
| Full-Time Equivalent Pay                  | The full time equivalent pensionable pay in respect of the employment for the scheme year, in respect of the 2008 scheme |
| Opt-Outs                                  | An employee who has opted out of the pension scheme                                                                      |

# **1.1** Explanation of Terms used in this Guide

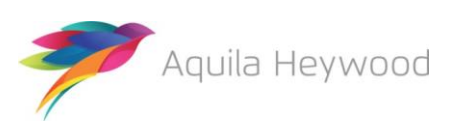

| Other              | Employee added years or additional regular contributions for this pay period only                       |
|--------------------|----------------------------------------------------------------------------------------------------|
| Part-Time Hours    | The weekly part-time hours worked by an employee                                                        |
| Pay Period         | The recurring length of time over which an employee is paid (e.g., weekly, fortnightly, lunar, monthly) |
| Pensionable Pay    | The total of an employee's salary, wages and any other benefit specified as being pensionable           |
| Reason for Leaving | The reason an employee left                                                                             |
| SC-APC             | An employer's additional pension contributions under a shared cost arrangement for this pay period only |
| Status             | The employee's membership status in the pension fund                                                    |
| Target System      | Your pension fund's pension administration system                                                       |
| Whole-Time Hours   | The weekly whole-time hours for the employee's post                                                     |

### 1.2 Date Input

Dates can be entered using either the date picker ( 🔝 ):

| 30-04-2018 × |     |    |                   |    |    |    |  |  |  |  |  |
|--------------|-----|----|-------------------|----|----|----|--|--|--|--|--|
|              | Apr | •  | ✓ 20 <sup>2</sup> | 18 | ~  |    |  |  |  |  |  |
| Su           | Мо  | Tu | We                | Th | Fr | Sa |  |  |  |  |  |
| 1            | 2   | 3  | 4                 | 5  | 6  | 7  |  |  |  |  |  |
| 8            | 9   | 10 | 11                | 12 | 13 | 14 |  |  |  |  |  |
| 15           | 16  | 17 | 18                | 19 | 20 | 21 |  |  |  |  |  |
| 22           | 23  | 24 | 25                | 26 | 27 | 28 |  |  |  |  |  |
| 29           | 30  | 1  | 2                 | 3  | 4  | 5  |  |  |  |  |  |

or in a 'dd-mm-yyyy' format, for example 30-04-2018. Forward slashes are not accepted.

### 1.3 Saving Data

No data will be saved until you click 'Continue' and progress to the next page of the return.

If you start the return part way through the scheme year, and have to amend the year to date values for contributions and pay, the values will revert to the original values if you exit the return before completion or navigate backwards to the 'Employee Contributions & Pay – This Period values' page.

### 1.4 Who to Contact

If you have any questions about using the online return, please contact your pension fund.

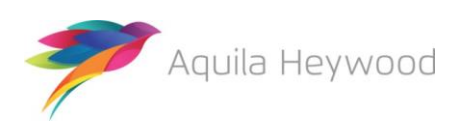

i-Connect Online Return Guide

# 2 Dashboard

Immediately after you sign in, the Payroll Dashboard will be displayed:

| Payroll Dashboard                                                 |                                              |                                         |                                          |                                       |  |  |  |  |  |  |
|-------------------------------------------------------------------|----------------------------------------------|-----------------------------------------|------------------------------------------|---------------------------------------|--|--|--|--|--|--|
| Online Return<br>Online return<br>Submit payroll<br>contributions | Employer<br>Manage employers<br>and payrolls | Reports<br>Generate and view<br>reports | Users<br>Manage users and<br>permissions | History<br>View submission<br>history |  |  |  |  |  |  |

You start the member matching process, described in the next section, from the **Payroll Dashboard**.

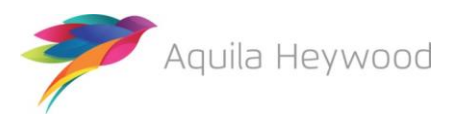

# 3 Member Matching

You only need to perform the member matching process once. It creates a 'one-to-one' link between each post on your payroll system and each active record on your fund's target system.

To start member matching, click the 'Online Return' icon:

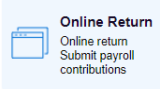

The following page will be displayed:

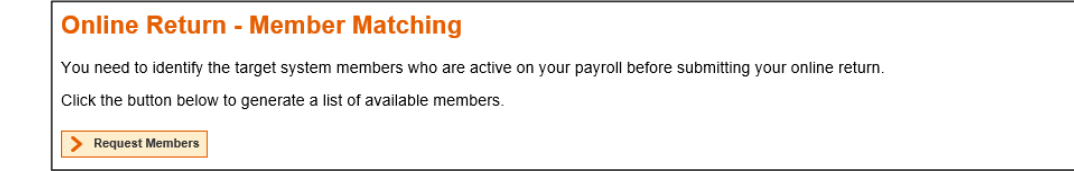

From this page, click the 'Request Members' button to display a list of employees to include in the online return submission.

The message 'Online Return member matching successfully started' will be displayed.

1 Online Return member matching successfully started.

The page will refresh automatically after a few minutes and display the list of employees:

| 0                                                                                     | Online Return - Member Matching |                                                                                                    |          |              |                  |        |                        |                        |                        |                         |        |        |
|---------------------------------------------------------------------------------------|---------------------------------|----------------------------------------------------------------------------------------------------|----------|--------------|------------------|--------|------------------------|------------------------|------------------------|-------------------------|--------|--------|
| The following members are all active on your administering authorities target system. |                                 |                                                                                                    |          |              |                  |        |                        |                        |                        |                         |        |        |
| Tick the relevant checkbox to include the members on your online return.              |                                 |                                                                                                    |          |              |                  |        |                        |                        |                        |                         |        |        |
| Av                                                                                    | Available Members               |                                                                                                    |          |              |                  |        |                        |                        |                        |                         |        |        |
|                                                                                       | NI Number                       | Payroll<br>Ref                                                                                                    | Surname  | Forenames    | Date Of<br>Birth | Gender | Payroll<br>Reference 1 | Payroll<br>Reference 2 | Payroll<br>Reference 3 | Job Title               | Scheme | Status |
| ☑                                                                                     | JD010125A                       | 134123                                                                                                    | Dale     | John         | 06-05-1971       | Male   | 134123                 |                        |                        | Chief Operations<br>Off | 001    | Active |
| ☑                                                                                     | WE304580B                       | 134567                                                                                                    | Collins  | Lewis        | 31-08-1959       | Male   | 134567                 |                        |                        | Head of Waste<br>Man    | 001    | Active |
| V                                                                                     | WM061260D                       | 260D         134447         Lewis         Wendy         08-12-1965         Female         134447         Admin Assistant         001         Active |          |              |                  |        |                        |                        |                        |                         |        |        |
| >                                                                                     | View Selected                   | d Members                                                                                                    | < Cancel | Member Match | ing              |        |                        |                        |                        |                         |        |        |

The table displays information for each of your employees who have records on your fund's target system. Tick the checkbox if you agree each member is active on your payroll.

You can cancel member matching at any time by clicking the 'Cancel Member Matching' button.

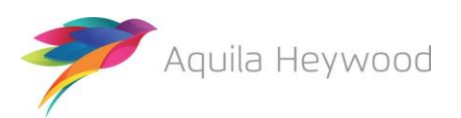

## 3.1 Missing Payroll References

Member details will be 'greyed out' to prevent selection if there are any active members with a blank payroll reference. You must contact your fund to ask that they add the correct payroll reference, then click the 'Cancel Member Matching' button to stop the member matching process. You should not resume member matching until your fund has confirmed they have added all missing payroll references.

# 3.2 Completing Member Matching

Click the 'View Selected Members' button to confirm your selection:

| Online                                                                                                    | Online Return - Confirm Member Selection |         |           |                  |        |                        |                        |                        |                         |        |        |  |
|----------------------------------------------------------------------------------------------------|------------------------------------------|---------|-----------|------------------|--------|------------------------|------------------------|------------------------|-------------------------|--------|--------|--|
| The following members have been selected for inclusion on your online return.                                |                                          |         |           |                  |        |                        |                        |                        |                         |        |        |  |
| Click 'Confirm' to complete the member selection process or 'Cancel' to return to the member selection page. |                                          |         |           |                  |        |                        |                        |                        |                         |        |        |  |
| Selected                                                                                                    | Members                                  |         |           |                  |        |                        |                        |                        |                         |        |        |  |
| NI Number                                                                                                    | Payroll<br>Ref                           | Surname | Forenames | Date Of<br>Birth | Gender | Payroll<br>Reference 1 | Payroll<br>Reference 2 | Payroll<br>Reference 3 | Job Title               | Scheme | Status |  |
| JD010125A                                                                                                    | 134123                                   | Dale    | John      | 06-05-1971       | Male   | 134123                 |                        |                        | Chief Operations<br>Off | 001    | Active |  |
| WE304580B                                                                                                    | 80B 134567 Collins                       |         | Lewis     | 31-08-1959       | Male   | 134567                 |                        |                        | Head of Waste<br>Man    | 001    | Active |  |
| WM061260D 134447 Lewis Wendy 07-12-1980                                                                      |                                          |         |           | Female           | 134447 |                        |                        | Admin Assistant        | 001                     | Active |        |  |
| > Confirm                                                                                                    | Confirm Selected Members                 |         |           |                  |        |                        |                        |                        |                         |        |        |  |

If you miss any employees you can click 'Cancel Selected Members' to go back to the selection stage.

When all members have been correctly selected, click 'Confirm Selected Members'. The following page will be displayed:

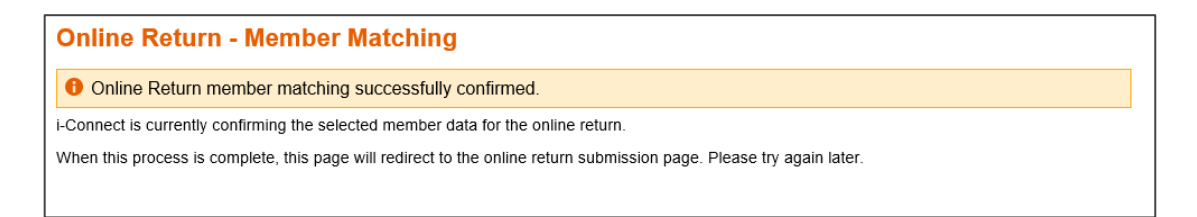

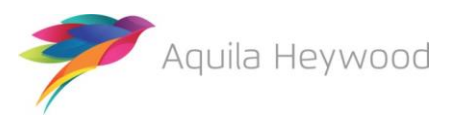

i-Connect Online Return Guide

The screen will refresh after a few moments and the 'Online Return – Synchronisation' page will be displayed:

Online Return - Synchronisation The member data stored in i-Connect requires synchronising with the target system before you can start an online return for the next payroll period. Please press the 'Synchronise Member Data' button below to begin this process. Synchronise Member Data

Click the 'Synchronise Member Data' button to complete the member matching process, the following message will be displayed:

Online Return - Synchronisation

Online Return member synchronisation successfully started.

i-Connect is currently synchronising the member data with the target system.

The facility to submit an online return will be available again shortly.

The 'Online Return – Start' page will be displayed when the synchronisation stage completes.

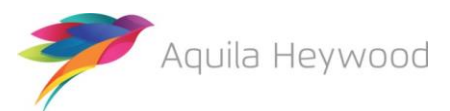

# 4 Completing Your First Online Return

Click the 'Start Online Return' button to complete your first return. Note that if the i-Connect dashboard is currently displayed you will need to click the 'Online Return' icon to display this page:

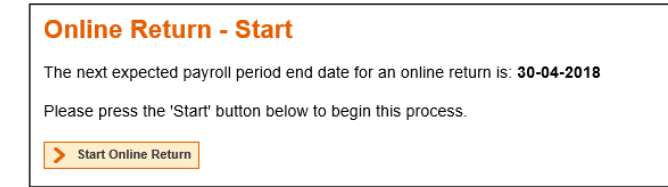

Check the 'next expected payroll period end date' to ensure it corresponds with the information you are inputting from your payroll system. Contact your pension fund administrator if the date is incorrect.

- You can use the totals at the bottom of each financial column to check the values match your payroll system.
- If you omit any mandatory information and click 'Continue' to move to the next page, a message will be displayed at the top of the page with details of the row number in error and an error message to help you correct the data. The relevant fields will also be highlighted:

| Online                                                                                                    | Online Return - Employee Contributions & Pay - This Period values |                        |                           |                |                 |        |                        |  |  |  |  |
|----------------------------------------------------------------------------------------------------|-------------------------------------------------------------------|------------------------|---------------------------|----------------|-----------------|--------|------------------------|--|--|--|--|
| Hemb                                                                                                    | er #4 :Em                                                         | ployee contribution ra | te must be in the range 2 | 2.75 to 12.50. |                 |        |                        |  |  |  |  |
| This is a summary of each employees pay and contributions for this pay period.                                                                                           |                                                                   |                        |                           |                |                 |        |                        |  |  |  |  |
| If any of the pay and contribution is incorrect for an employee, change the value.                                                                                       |                                                                   |                        |                           |                |                 |        |                        |  |  |  |  |
| Click 'Back' to return to the previous page.                                                                                                    |                                                                   |                        |                           |                |                 |        |                        |  |  |  |  |
| Click 'Continue' to validate and save the pay and contributions information displayed and continue to the next page.                                                     |                                                                   |                        |                           |                |                 |        |                        |  |  |  |  |
| Payroll Period End Date 30-04-2018                                                                                                    |                                                                   |                        |                           |                |                 |        |                        |  |  |  |  |
| Employee Contributions & Pay - This Period values                                                                                                    |                                                                   |                        |                           |                |                 |        |                        |  |  |  |  |
| K Back                                                                                                    | > Continue                                                        |                        |                           |                |                 |        |                        |  |  |  |  |
|                                                                                                    |                                                                   |                        |                           | Employe        | e Contributions |        |                        |  |  |  |  |
| NI Number                                                                                                    | Payroll<br>Ref                                                    | Pensionable Pay        | Contribution Rate         | Main Section   | 50/50 Section   | Total  | Employer Contributions |  |  |  |  |
| JD010125A                                                                                                    | 134123                                                            | 1,000.00               | 5.50                      | 55.00          | 0.00            | 55.00  | 160.00                 |  |  |  |  |
| NA111333B                                                                                                    | 134057                                                            | 1,000.00               | 5.50                      | 55.00          | 0.00            | 55.00  | 160.00                 |  |  |  |  |
| WE304580B                                                                                                    | 134567                                                            | 1,500.00               | 5.50                      | 82.50          | 0.00            | 82.50  | 240.00                 |  |  |  |  |
| WM061260D                                                                                                    | 134447                                                            | 1,250.00               | 55.00                     | 68.75          | 0.00            | 68.75  | 200.00                 |  |  |  |  |
| Totals                                                                                                    |                                                                   | 4,750.00               |                           | 261.25         | 0.00            | 261.25 | 760.00                 |  |  |  |  |
| Kaus         1,1000         201.25         0.00         201.25         100.00           Kaus         South         Continue         100.00         100.00         100.00 |                                                                   |                        |                           |                |                 |        |                        |  |  |  |  |

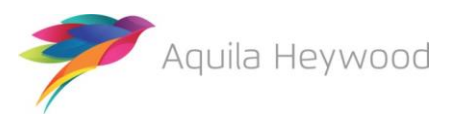

# 4.1 Employees Page

The first page of the return is the Employees page:

| Online Retur                                                                               | Online Return                        |         |           |        |               |        |        |  |  |  |
|--------------------------------------------------------------------------------------------|--------------------------------------|---------|-----------|--------|---------------|--------|--------|--|--|--|
| This is a summary of each employee who will be included in the return for this pay period. |                                      |         |           |        |               |        |        |  |  |  |
| Click the 'Add New Starter' button to add any new employee to the return.                  |                                      |         |           |        |               |        |        |  |  |  |
| Click the 'Remove' button to remove any new starter or leaver from the return.             |                                      |         |           |        |               |        |        |  |  |  |
| Click the 'Continue' to go to the contributions and pay page.                              |                                      |         |           |        |               |        |        |  |  |  |
| Payroll Period End Date 30-04-2018                                                         |                                      |         |           |        |               |        |        |  |  |  |
| Employees Add New Starter Continue                                                         | Employees  Add New Starter  Continue |         |           |        |               |        |        |  |  |  |
| NI Number                                                                                  | Payroll Ref                          | Surname | Forenames | Gender | Date Of Birth | Status | Action |  |  |  |
| JD010125A                                                                                  | 134123                               | Dale    | John      | Male   | 06-05-1971    | Active |        |  |  |  |
| WE304580B                                                                                  | 134567                               | Collins | Lewis     | Male   | 31-08-1959    | Active |        |  |  |  |
| WM061260D                                                                                  | 134447                               | Lewis   | Wendy     | Female | 07-12-1980    | Active |        |  |  |  |
| > Continue                                                                                 |                                      |         |           |        |               |        |        |  |  |  |

The Employees page lists all the employees you selected when completing the member matching stage. If any new employees have joined your organisation, you can click the 'Add New Starter' button to set them up on i-Connect and your fund's target system (see section 4.1.1).

Otherwise, just click the 'Continue' button to move to the next page of the return.

- Contact your fund if any of the NI Number or payroll references are incorrect.
- Leavers and new starters created in error can be deleted by clicking the 'Remove' button in the 'Action' column.

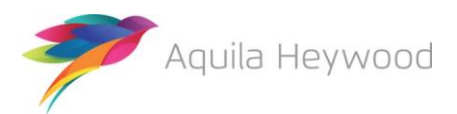

#### 4.1.1 New Employee Page

If a selected employee is working in one or more posts, each post must be treated separately. Any new or multiple posts should be created as new starters (speak to your fund if you require further guidance).

To add a new employee to the return, simply complete the New Employee form and click 'Save':

| Online Return - New Employee |                   |  |                  |          |            |  |  |  |  |
|------------------------------|-------------------|--|------------------|----------|------------|--|--|--|--|
| Please enter the details of  | the new employee. |  |                  |          |            |  |  |  |  |
|                              |                   |  | Payroll Period E | ind Date | 30-04-2018 |  |  |  |  |
| New Employee Details         | 3                 |  |                  |          |            |  |  |  |  |
| NI Number                    | NA111333B         |  |                  |          |            |  |  |  |  |
| Payroll Reference 1          | 134057            |  |                  |          |            |  |  |  |  |
| Title                        | Mr 🗸              |  |                  |          |            |  |  |  |  |
| Forenames                    | Barry             |  |                  |          |            |  |  |  |  |
| Surname                      | Proctor           |  |                  |          |            |  |  |  |  |
| Date Of Birth                | 11-07-1960        |  |                  |          |            |  |  |  |  |
| Gender                       | Male 🗸            |  |                  |          |            |  |  |  |  |
| Partnership Status           | Married 🗸         |  |                  |          |            |  |  |  |  |
| Job Title                    | Payroll Manager   |  |                  |          |            |  |  |  |  |
| Date Joined Fund             | 01-04-2018        |  |                  |          |            |  |  |  |  |
| Part Time?                   |                   |  |                  |          |            |  |  |  |  |
| Part Time Hours              |                   |  |                  |          |            |  |  |  |  |
| Whole Time Hours             |                   |  |                  |          |            |  |  |  |  |
| Cancel > Save                |                   |  |                  |          |            |  |  |  |  |

You must ensure that the payroll reference is unique when creating a new starter for an employee who already exists on the return. The online return will fail if two or more records are present with the same NI Number and payroll reference.

If the new starter was created by mistake the record can be removed by clicking the 'Remove' button in the 'Action' column:

| Employees Add New Starter Continue |             |         |           |        |               |             |          |  |  |  |
|------------------------------------|-------------|---------|-----------|--------|---------------|-------------|----------|--|--|--|
| NI Number                          | Payroll Ref | Surname | Forenames | Gender | Date Of Birth | Status      | Action   |  |  |  |
| JD010125A                          | 134123      | Dale    | John      | Male   | 06-05-1971    | Active      |          |  |  |  |
| NA111333B                          | 134057      | Proctor | Barry     | Male   | 11-07-1960    | New Starter | > Remove |  |  |  |
| WE304580B                          | 134567      | Collins | Lewis     | Male   | 31-08-1959    | Active      |          |  |  |  |
| WM061260D                          | 134447      | Lewis   | Wendy     | Female | 07-12-1980    | Active      |          |  |  |  |
| > Continue                         |             |         |           |        |               |             |          |  |  |  |

Click the Continue button to move to the next page.

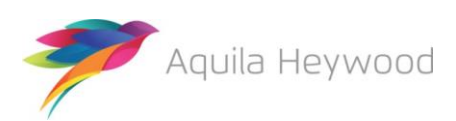

### 4.2 Employee Contributions & Pay – This Period Values Page

This page is used to input the pay period values for contributions and pensionable pay and will be blank if you are completing the return for the first time.

Complete the fields for each employee and click the 'Continue' button to save and navigate to the next page of the return.

| Online                                                                                                    | Return                                                                             | - Employee Co         | ontributions &             | Pay - This Peri | iod values       |        |                        |  |  |  |  |  |
|----------------------------------------------------------------------------------------------------|------------------------------------------------------------------------------------|-----------------------|----------------------------|-----------------|------------------|--------|------------------------|--|--|--|--|--|
| This is a su                                                                                                    | mmary of e                                                                         | ach employees pay and | contributions for this pay | period.         |                  |        |                        |  |  |  |  |  |
| If any of the                                                                                                    | If any of the pay and contribution is incorrect for an employee, change the value. |                       |                            |                 |                  |        |                        |  |  |  |  |  |
| Click 'Back' to return to the previous page.                                                                         |                                                                                    |                       |                            |                 |                  |        |                        |  |  |  |  |  |
| Click 'Continue' to validate and save the pay and contributions information displayed and continue to the next page. |                                                                                    |                       |                            |                 |                  |        |                        |  |  |  |  |  |
|                                                                                                    | Payroll Period End Date 30-04-2018                                                 |                       |                            |                 |                  |        |                        |  |  |  |  |  |
| Employee                                                                                                    | Contribu                                                                           | tions & Pay - This Pe | riod values                |                 |                  |        |                        |  |  |  |  |  |
| Linployee                                                                                                    | Contribu                                                                           | alons ar ay - misre   |                            |                 |                  |        |                        |  |  |  |  |  |
| < Back                                                                                                    | > Continue                                                                         |                       |                            |                 |                  |        |                        |  |  |  |  |  |
|                                                                                                    |                                                                                    |                       |                            | Employ          | ee Contributions |        |                        |  |  |  |  |  |
| NI Number                                                                                                    | Ref                                                                                | Pensionable Pay       | Contribution Rate          | Main Section    | 50/50 Section    | Total  | Employer Contributions |  |  |  |  |  |
| JD010125A                                                                                                    | 134123                                                                             | 1,000.00              | 5.50                       | 55.00           | 0.00             | 55.00  | 160.00                 |  |  |  |  |  |
| NA111333B                                                                                                    | 134057                                                                             | 1,000.00              | 5.50                       | 55.00           | 0.00             | 55.00  | 160.00                 |  |  |  |  |  |
| WE304580B                                                                                                    | 134567                                                                             | 1,500.00              | 5.50                       | 82.50           | 0.00             | 82.50  | 240.00                 |  |  |  |  |  |
| WM061260D                                                                                                    | 134447                                                                             | 1,250.00              | 5.50                       | 68.75           | 0.00             | 68.75  | 200.00                 |  |  |  |  |  |
| Totals                                                                                                    |                                                                                    | 4,750.00              |                            | 261.25          | .00.00           | 261.25 | 760.00                 |  |  |  |  |  |
| < Back                                                                                                    | > Continue                                                                         | ]                     |                            |                 |                  |        |                        |  |  |  |  |  |

- Remember to enter zeros in the 50/50 section column if the member is in the main section of the scheme or vice versa.
- You can't enter positive values into both the MAIN and 5050 contribution columns in the same pay period.
- When you complete the next pay period's online return, the previous month's values are carried forward, meaning you only need to change the pay and contributions for any employee whose values have changed.
- Don't forget the data will not be saved until you click 'Continue'!

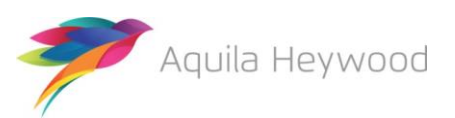

# 4.3 Employee Contributions & Pay – Year to Date Values Page

This page is used to input the Year to Date (YTD) values for pensionable pay and contributions for the current scheme year. The scheme year runs from 1 April to 31 March.

The pay period values from the previous page are carried forward to prepopulate the page. You must overwrite these values with the correct YTD amounts if you start using i-Connect part-way through the scheme year.

| Online        | Online Return - Employee Contributions & Pay - Year to Date values                                                |            |             |         |                   |                     |                  |                    |               |                             |
|---------------|----------------------------------------------------------------------------------------------------|------------|-------------|---------|-------------------|---------------------|------------------|--------------------|---------------|-----------------------------|
| 0 Online      | Online Return employee information successfully saved.                                                            |            |             |         |                   |                     |                  |                    |               |                             |
| This is a su  | This is a summary of each employees pay and contributions for the year to date.                                   |            |             |         |                   |                     |                  |                    |               |                             |
| If any of the | If any of the pay and contributions values for the year to date are incorrect for the employee, change the value. |            |             |         |                   |                     |                  |                    |               |                             |
| Click 'Back'  | to return t                                                                                                    | o the pre  | vious pa    | age.    |                   |                     |                  |                    |               |                             |
| Click 'Conti  | nue' to vali                                                                                                    | date and   | save th     | e pay a | and contributions | information displ   | ayed and continu | e to the next page | ł.            |                             |
|               |                                                                                                    |            |             |         |                   |                     | Payro            | II Period End Date |               | 30-04-2018                  |
| Employee      | Contrib                                                                                                    | utions &   | ≩Pay-       | Year t  | o Date values     |                     |                  |                    |               |                             |
| < Back        | > Continue                                                                                                    | AL .       |             |         |                   |                     |                  |                    |               |                             |
|               |                                                                                                    | This Pa    | y Period    | Totals  |                   | Year to Date Totals | 5                | CARE               | E Pay         |                             |
| NI Number     | Payroll<br>Ref                                                                                                    | EE<br>Main | EE<br>50/50 | ER      | EE Main           | EE 50/50            | ER               | Main Section       | 50/50 Section | Full Time<br>Equivalent Pay |
| JD010125A     | 134123                                                                                                    | 55.00      | 0.00        | 160.00  | 55.00             | 0.00                | 160.00           | 1,000.00           | 0.00          | 12,000.00                   |
| NA111333B     | 134057                                                                                                    | 55.00      | 0.00        | 160.00  | 55.00             | 0.00                | 160.00           | 1,000.00           | 0.00          | 12,000.00                   |
| WE304580B     | 134567                                                                                                    | 82.50      | 0.00        | 240.00  | 82.50             | 0.00                | 240.00           | 1,500.00           | 0.00          | 18,000.00                   |
| WM061260D     | 134447                                                                                                    | 68.75      | 0.00        | 200.00  | 68.75             | 0.00                | 200.00           | 1,250.00           | 0.00          | 24,000.00                   |
| Totals        |                                                                                                    | 261.25     | 0.00        | 760.00  | 261.25            | 0.00                | 760.00           | 4,750.00           | 0.00          | 66,000.00                   |
| < Back        | Continue         Continue                                                                                         |            |             |         |                   |                     |                  |                    |               |                             |

Full-time equivalent pay is required for all employees who were in the LGPS before 1 April 2014 (1 April 2015 for Scottish employers).

Click the 'Continue' button to save and navigate to the next page of the return.

- On subsequent returns, i-Connect uses the YTD values and the This Pay Period figures to calculate the YTD values for the current month. Changing these values is necessary only if the YTD value calculated by i-Connect are different from your payroll values.
- If you amend the YTD values for contributions and pay, the values will revert to the original values if you exit the return before completion or navigate backwards to the 'Employee Contributions & Pay – This Period values' page.

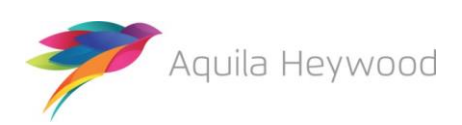

### 4.4 Employee Additional Contributions Page

This page is used to input any of the following additional contributions your employees are paying into the Local Government Pension Scheme:

- AVCs any additional voluntary contributions to the in-house scheme provider
- Add Conts/ARCs any Added Years or Additional Regular Contributions (ARCs)
- EE-APC any employee-only Additional Pension Contributions (APCs)
- SC-APC any shared-cost Additional Pension Contributions (APCs)

| Online        | Online Return - Employee Additional Contributions                                                                       |                    |          |       |                    |             |            |  |  |  |
|---------------|----------------------------------------------------------------------------------------------------|--------------------|----------|-------|--------------------|-------------|------------|--|--|--|
| 0 Online      | Online Return employee information successfully saved.                                                                  |                    |          |       |                    |             |            |  |  |  |
| This is a su  | This is a summary of each employee's additional contributions for this pay period.                                      |                    |          |       |                    |             |            |  |  |  |
| If any of the | If any of the additional contributions are incorrect for an employee, change the value.                                 |                    |          |       |                    |             |            |  |  |  |
| Click 'Back'  | to return to                                                                                                    | the previous page. |          |       |                    |             |            |  |  |  |
| Click 'Conti  | Click 'Continue' to validate and save the additional contributions information displayed and continue to the next page. |                    |          |       |                    |             |            |  |  |  |
|               |                                                                                                    |                    |          |       | Payroll Period End | Date        | 30-04-2018 |  |  |  |
| Employee      | Addition                                                                                                    | al Contributions   |          |       |                    |             |            |  |  |  |
| < Back        | > Continue                                                                                                    | 1                  |          |       |                    |             |            |  |  |  |
|               |                                                                                                    | This Pa            | y Period |       | This Financi       | al Tax Year |            |  |  |  |
| NI Number     | Payroll<br>Ref                                                                                                    | EE-APC             | SC-APC   | AVCs  | Add Conts/ARCs     | EE-APC      | SC-APC     |  |  |  |
| JD010125A     | 134123                                                                                                    | 60.00              | 120.00   | 0.00  | 0.00               | 60.00       | 120.00     |  |  |  |
| NA111333B     | 134057                                                                                                    | 0.00               | 0.00     | 0.00  | 0.00               | 0.00        | 0.00       |  |  |  |
| WE304580B     | 134567                                                                                                    | 0.00               | 0.00     | 15.10 | 0.00               | 0.00        | 0.00       |  |  |  |
| WM061260D     | 134447                                                                                                    | 0.00               | 0.00     | 0.00  | 0.00               | 0.00        | 0.00       |  |  |  |
| Totals        |                                                                                                    | 60.00              | 120.00   | 15.10 | 0.00               | 60.00       | 120.00     |  |  |  |
| < Back        | > Continue                                                                                                    | ]                  |          |       |                    |             |            |  |  |  |

Enter the YTD additional contributions the employee has paid during this pay period into the relevant field.

Click the 'Continue' button to save and navigate to the next page of the return.

- 'This Pay Period' values are only required for EE-APC and SC-APC contributions.
- 'This Financial Tax Year' totals need to be updated each pay period.

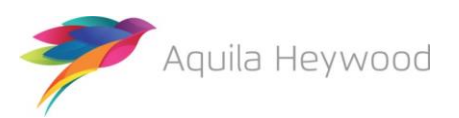

# 4.5 Employee Service Page

We use this page to inform the fund of changes to employees' working hours, for example, a part-time employee who moves to whole-time working or vice versa; or a part-time employee who changes their contractual hours:

| Online Re                | eturn - En                                                                                                    | nployee Se        | ervice                  |                  |                                     |                  |  |  |  |  |
|--------------------------|----------------------------------------------------------------------------------------------------|-------------------|-------------------------|------------------|-------------------------------------|------------------|--|--|--|--|
| 0 Online Re              | 0 Online Return employee information successfully saved.                                                                                                    |                   |                         |                  |                                     |                  |  |  |  |  |
| This is a summ<br>hours. | This is a summary of each employees whole-time / part-time status, with the effective date they became whole-time or started working those part-time hours. |                   |                         |                  |                                     |                  |  |  |  |  |
| If an employee           | has changed th                                                                                                    | eir part-time hou | irs, amend the effectiv | ve date and ente | er their new part-time / whole-time | e hours.         |  |  |  |  |
| To make an em            | ployee whole-ti                                                                                                    | me, enter the eff | fective date they beca  | me whole-time    | and remove the part-time and wh     | nole-time hours. |  |  |  |  |
| If the employee          | is term-time ar                                                                                                    | d does not work   | 52 weeks of the year    | adjust part-time | hours.                              |                  |  |  |  |  |
| Click 'Back' to r        | eturn to the pre                                                                                                    | vious page.       |                         |                  |                                     |                  |  |  |  |  |
| Click 'Continue'         | to validate and                                                                                                    | save the additio  | nal contributions info  | rmation displaye | d and continue to the next page.    |                  |  |  |  |  |
|                          |                                                                                                    |                   |                         |                  | Payroll Period End Date             | 30-04-2018       |  |  |  |  |
| Employee Se              | rvice                                                                                                    |                   |                         |                  |                                     |                  |  |  |  |  |
| K Back                   | Continue                                                                                                    |                   |                         |                  |                                     |                  |  |  |  |  |
| NI Number                | Payroll Ref                                                                                                    | Part Time?        | Effective Date          |                  | Part Time Hours                     | Whole Time Hours |  |  |  |  |
| JD010125A                | 134123                                                                                                    |                   | 01-04-2018              |                  | 20.00                               | 37.00            |  |  |  |  |
| NA111333B                | 134057                                                                                                    |                   | 01-04-2018              |                  |                                     |                  |  |  |  |  |
| WE304580B                | 134567                                                                                                    |                   | 01-09-2010              |                  |                                     |                  |  |  |  |  |
| WM061260D                | 134447                                                                                                    |                   | 01-05-2010              |                  | 10.00                               | 37.00            |  |  |  |  |
| K Back                   | Continue                                                                                                    |                   |                         |                  |                                     |                  |  |  |  |  |

If an employee is part-time, tick the 'Part Time?' checkbox, enter the date of change in the 'Effective Date' field and, finally, enter the new part-time and whole-time contractual hours in the fields provided.

If the member is whole-time, simply enter an effective date and leave the 'Part-Time Hours' and 'Whole-Time Hours' fields blank.

Click the 'Continue' button to save and navigate to the next page of the return.

#### **Useful Information**

• If the employee works during term time only, and not 52 weeks of the year, an adjustment must be made to their 'Part-Time Hours' value. For example, an employee working 32 hours a week, for only 44 weeks a year, must have their part-time hours calculated as follows:

32/52 x 44 = 27.08/37.00

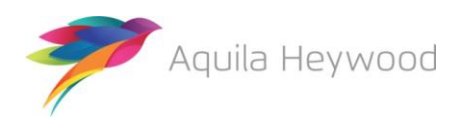

# 4.6 Employee Personal Details Page

This page shows a summary of all employees on the online return:

| Online R                                                            | Online Return - Employee Personal Details             |        |           |         |               |        |                         |                      |        |  |
|---------------------------------------------------------------------|-------------------------------------------------------|--------|-----------|---------|---------------|--------|-------------------------|----------------------|--------|--|
| This is a sumn                                                      | This is a summary of each employees personal details. |        |           |         |               |        |                         |                      |        |  |
| To change any of their personal details click on the 'Edit' Button. |                                                       |        |           |         |               |        |                         |                      |        |  |
| Click 'Back' to return to the previous page.                        |                                                       |        |           |         |               |        |                         |                      |        |  |
| Click 'Continue                                                     | e' to continue to                                     | the ne | xt page.  |         |               |        |                         |                      |        |  |
|                                                                     |                                                       |        |           |         |               |        | Payroll Period End Date | 30-04                | i-2018 |  |
| Employee P                                                          | Employee Personal Details                             |        |           |         |               |        |                         |                      |        |  |
| < Back >                                                            | Continue                                              |        |           |         |               |        |                         |                      |        |  |
| NI Number                                                           | Payroll Ref                                           | Title  | Forenames | Surname | Date Of Birth | Gender | Partnership Status      | Job Title            | Action |  |
| JD010125A                                                           | 134123                                                | Dr     | John      | Dale    | 06-05-1971    | Male   | Married                 | Chief Operations Off | > Edit |  |
| NA111333B                                                           | 134057                                                | Mr     | Barry     | Proctor | 11-07-1960    | Male   | Married                 | Payroll Manager      | > Edit |  |
| WE304580B                                                           | 134567                                                | Prof   | Lewis     | Collins | 31-08-1959    | Male   | Married                 | Head of Waste Man    | > Edit |  |
| WM061260D                                                           | 134447                                                | Mrs    | Wendy     | Lewis   | 07-12-1980    | Female | Married                 | Admin Assistant      | > Edit |  |
| < Back >                                                            | Continue                                              |        |           |         |               |        |                         |                      |        |  |

Click the 'Edit' button if you need to change the personal details of an employee, the 'Edit Employee Personal Details' page will be displayed:

| Online Return          | - Edit Employ          | ee Person | al Details |  |
|------------------------|------------------------|-----------|------------|--|
| Please enter the emplo | yee's new personal det | ails.     |            |  |
| Employee Personal      | Details                |           |            |  |
| NI Number              | JD010125A              |           |            |  |
| Payroll Ref            | 134123                 |           |            |  |
| Title                  | Dr                     | ~         |            |  |
| Forenames              | John                   |           |            |  |
| Surname                | Dale                   |           |            |  |
| Date Of Birth          | 06-05-1971             |           |            |  |
| Gender                 | Male                   | ~         |            |  |
| Partnership Status     | Married                | ~         |            |  |
| Job Title              | Chief Operations Off   |           |            |  |
| Cancel Save            |                        |           |            |  |

Change the relevant information, and click 'Save' to save the changes and return to the summary page.

Click the 'Continue' button to save and navigate to the next page of the return.

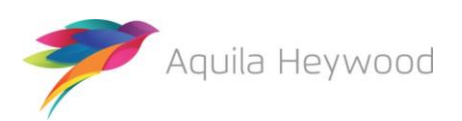

# 4.7 Employee Contact Details Page

This page shows a summary of the contact details of all employees on the online return:

| Online Re         | eturn - Em                                                         | ployee ( | Contact Details                 | 5             |                         |               |           |  |  |
|-------------------|--------------------------------------------------------------------|----------|---------------------------------|---------------|-------------------------|---------------|-----------|--|--|
| This is a summ    | This is a summary of each employees contact details.               |          |                                 |               |                         |               |           |  |  |
| To change any     | To change any of their contact details click on the 'Edit' Button. |          |                                 |               |                         |               |           |  |  |
| Click 'Back' to r | Click 'Back' to return to the previous page.                       |          |                                 |               |                         |               |           |  |  |
| Click 'Continue'  | Click 'Continue' to continue to the next page.                     |          |                                 |               |                         |               |           |  |  |
|                   |                                                                    |          |                                 |               | Payroll Period End Date | 3             | 0-04-2018 |  |  |
| Employee Co       | mployee Contact Details                                            |          |                                 |               |                         |               |           |  |  |
| K Back            | Continue                                                           |          |                                 |               |                         |               |           |  |  |
| NI Number         | Payroll Ref                                                        | Surname  | Address                         | Email Address | Telephone Number        | Mobile Number | Action    |  |  |
| JD010125A         | 134123                                                             | Dale     | 13 Bloomsbury Lane<br>Timperley |               |                         |               | > Edit    |  |  |
| NA111333B         | 134057                                                             | Proctor  |                                 |               |                         |               | > Edit    |  |  |
| WE304580B         | 134567                                                             | Collins  | 23 Upper Riverbank<br>Bagillt   |               |                         |               | > Edit    |  |  |
| WM061260D         | 134447                                                             | Lewis    | 23 Upper Riverbank<br>Bagillt   |               |                         |               | > Edit    |  |  |
| K Back            | Continue                                                           |          |                                 |               | ·                       |               |           |  |  |

Click the Edit button to change an employee's postal, email address and telephone number. The Edit Employee Contact Details page is displayed:

| Online Return -          | - Edit Employee Contact Details |
|--------------------------|---------------------------------|
| Please enter the employe | ee's new contact details.       |
| Employee Contact De      | etails                          |
| NI Number                | NA111333B                       |
| Payroll Ref              | 134057                          |
| Surname                  | Proctor                         |
| Address Line 1           | 10 Springwell Gardens           |
| Address Line 2           | Choriton-Cum-Hardy              |
| Address Line 3           | Manchester                      |
| Address Line 4           |                                 |
| Address Line 5           |                                 |
| Postcode                 | M21 2RR                         |
| Email Address            | barry.proctor@heywood.gov.uk    |
| Telephone Number         | 0161 233 1234                   |
| Mobile Number            | 07888 555 555                   |
| Cancel Save              |                                 |

Amend or enter the relevant information, and click 'Save' to save the changes and return to the summary page.

Click the 'Continue' button to save and navigate to the next page of the return.

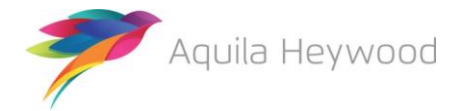

# 4.8 Employee Leavers & Opt Outs Page

This page is used to inform the fund of any employees who have left your employment or have opted out of the LGPS:

| Online Ret          | urn - Emp                                                                                               | loyee Leavers &               | Opt Outs                                                                                                    |                            |                      |  |  |  |  |
|---------------------|----------------------------------------------------------------------------------------------------|-------------------------------|----------------------------------------------------------------------------------------------------|----------------------------|----------------------|--|--|--|--|
| This is a summar    | y of each employ                                                                                        | ee who will be included in th | e return for this pay period, including the                                                                              | ose who have already left. |                      |  |  |  |  |
| To tell the pension | To tell the pension team about new leaver enter the date they left employment or opted out of the fund. |                               |                                                                                                    |                            |                      |  |  |  |  |
| For leavers, enter  | For leavers, enter a reason for leaving. For opt outs, tick the 'Are they opting out?' box.             |                               |                                                                                                    |                            |                      |  |  |  |  |
| Click 'Back' to ret | Click 'Back' to return to the previous page.                                                            |                               |                                                                                                    |                            |                      |  |  |  |  |
| Click 'Continue' to | continue to the                                                                                         | next page.                    |                                                                                                    |                            |                      |  |  |  |  |
|                     | Payroll Period End Date 30-04-2018                                                                      |                               |                                                                                                    |                            |                      |  |  |  |  |
| Employee Leav       | vers & Opt Out                                                                                          | S                             |                                                                                                    |                            |                      |  |  |  |  |
| NI Number Payr      | oll Ref Surname                                                                                         | Date Left Scheme              | Reason                                                                                                    |                            | Are they opting out? |  |  |  |  |
| JD010125A 13412     | 23 Dale                                                                                                 | 30-04-2018                    | Reason<br>1st Tier III Health                                                                                            |                            |                      |  |  |  |  |
| NA111333B 13405     | 57 Proctor                                                                                              |                               | 2nd Tier III Health<br>3rd Tier III Health<br>Age 55 - NPA Full Reduction Waiver                                         |                            |                      |  |  |  |  |
| WE304580B 13456     | 67 Collins                                                                                              | 22-04-2018                    | Age 55 - NPA Partial Reduction Waiver<br>Age 55 - No Waiver<br>Death in Service                                          |                            | ✓                    |  |  |  |  |
| WM061260D 13444     | 47 Lewis                                                                                                |                               | Dismissal<br>Efficiency of Service                                                                                       |                            |                      |  |  |  |  |
| K Back Co           | ntinue                                                                                                  |                               | riesune Retirment<br>Normal Retirment<br>Resignation Following Maternity Leave<br>TUPE Transfer<br>Voluntary Resignation |                            |                      |  |  |  |  |

To process a leaver, enter the date they left your organisation in the 'Date Left Scheme' field and a reason for leaving in the 'Reason' field.

The 'Reason' field will either be a free format text box, allowing up to 100 characters of free format text or a drop-down box, as per the example above.

To process an opt out, enter the date they opted out of the LGPS in the 'Date Left Scheme' field and tick the 'Are they opting out?' tick box.

Click the 'Continue' button to save and navigate to the final page of the return.

- Do not complete the 'Reason field' for employees who opt out of the LGPS.
- You can remove leavers from the return when you process the next pay period (see section 4.1), but your fund may ask you to keep them on the return until the end of the scheme year.
- If your fund has asked you to keep leavers on the return until the end of the scheme year, you must enter zeros on the 'Employee Contributions & Pay – This Period values' page (the pay period after the member has left), to prevent the previous pay period values being added to the cumulative totals.

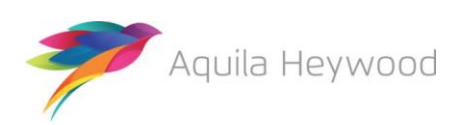

# 4.9 Completing the Return

The 'Completion' page is the final page of the online return:

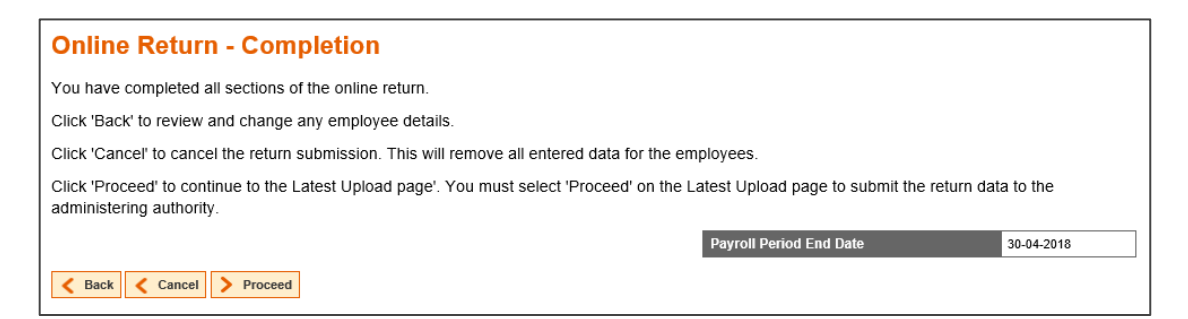

You have three options to choose from:

- Back step back through each page of the online return.
- **Cancel** remove all data entered for this payroll period and cancel the return. This option cannot be reversed.
- **Complete** complete the return and proceed to the 'Latest Upload' page.

When you select 'Complete', you are confirming that you have submitted all the payroll information into i-Connect for the pay period. The following page will be displayed:

| Latest Upload                                                                                                    |
|----------------------------------------------------------------------------------------------------|
| Online Return successfully submitted.                                                                                                    |
| Your payroll data is now being processed and this page will refresh shortly.                                                                                              |
| A list of detected events will be available when this stage is complete.                                                                                                  |
| You must select the 'Proceed' button to update your administering authorities target system with the detected events or select 'Cancel' if you need to resubmit the data. |

Please note that no data will be sent to your pension fund's target system until you click 'Proceed' on the 'Latest Upload' page. See section 4.11 for further details.

#### **Useful Information**

 If you have amended the year to date values for contributions and pay, the values will revert to the original values if you navigate backwards to the 'Employee Contributions & Pay – This Period values' page.

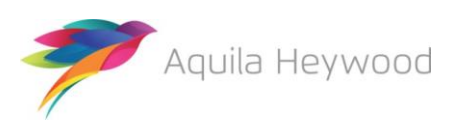

# 4.10 Latest Upload (Events Summary) Page

This page appears when the online return processing has completed and i-Connect has identified all the changes that need to be applied to your fund's target system (this may take several minutes):

| File Name                                       | Period End Date                                    | E       | xpecte               | d Submission Dat                | te                   | Submission Da    | ate       | Submission Ty      | ре       | Status  |
|-------------------------------------------------|----------------------------------------------------|---------|----------------------|---------------------------------|----------------------|------------------|-----------|--------------------|----------|---------|
| online return 3                                 | 30-04-2018                                         | 3       | 0-04-20 <sup>-</sup> | 18                              |                      | 12-07-2018 11:08 | 3:42      | Payroll Upload     |          | Pending |
| Submission Statistic                            | s                                                  |         |                      |                                 |                      |                  |           |                    |          |         |
| Total Number of Payrol<br>Omitted Payroll Membe | I Members Tracked by i<br>rs (present on a previou | Connect | ion, and             | I no leaver event pro           | cessed)              |                  |           |                    | 4<br>0   |         |
| Payroll Members subm                            | itted this period                                  |         | 4                    | Payroll Members in              | Error                | (                | Accepte   | d for Processing   |          |         |
| Pensionable Pay (Perio                          | d)                                                 | £4,750. | 00                   | Employee Main Con               | tributions (Period)  | £261.25          | 5 AVCs () | (TD)               |          | £15.    |
| Main CARE Pay (YTD)                             |                                                    | £4,750. | 00                   | Employee Main Con               | tributions (YTD)     | £261.25          | 5 Add Co  | nts/ARCs (YTD)     |          | £0.     |
| 50/50 CARE Pay (YTD)                            | )                                                  | £0.     | 00                   | Employee 50/50 Co               | ntributions (Period) | £0.00            | ) Shared  | Cost APCs (Period) |          | £120.   |
|                                                 |                                                    |         |                      | Employee 50/50 Co               | ntributions (YTD)    | £0.00            | ) Shared  | Cost APCs (YTD)    |          | £120    |
|                                                 |                                                    |         |                      | Employer Contributions (Period) |                      | £760.00          | Employ    | e APCs (Period)    |          | £60.    |
|                                                 |                                                    |         |                      | Employer Contribute             | ons (TTD)            | £700.00          | Employ    | e APOS (TTD)       |          | 2.00    |
| Submitted By User                               |                                                    |         |                      | empflake                        |                      | Processed By Use | r         |                    |          |         |
| Events                                          | Total                                              | Pendi   | ng                   | Submitted                       | Completed            | Failures         | Errors    | Suppressed         | Progress |         |
| New Starter                                     | 1                                                  | 1       |                      | 0                               | 0                    | 0                | 0         | 0                  |          |         |
| Opt In                                          | 0                                                  | 0       |                      | 0                               | 0                    | 0                | 0         | 0                  |          |         |
| Salary                                          | 4                                                  | 4       |                      | 0                               | 0                    | 0                | 0         | 0                  |          |         |
| Contributions                                   | 4                                                  | 4       |                      | 0                               | 0                    | 0                | 0         | 0                  |          |         |
| Additional Contribution                         | ns 2                                               | 2       |                      | 0                               | 0                    | 0                | 0         | 0                  |          |         |
| CARE Pay                                        | 4                                                  | 4       |                      | 0                               | 0                    | 0                | 0         | 0                  |          |         |
| Service                                         | 0                                                  | 0       |                      | 0                               | 0                    | 0                | 0         | 0                  |          |         |
| Service Break                                   | 0                                                  | 0       |                      | 0                               | 0                    | 0                | 0         | 0                  |          |         |
| Member Details Update                           | 9 1                                                | 1       |                      | 0                               | 0                    | 0                | 0         | 0                  |          |         |
| Member Address Upda                             | ite 1                                              | 1       |                      | 0                               | 0                    | 0                | 0         | 0                  |          |         |
| Works Address Update                            | 0                                                  | 0       |                      | 0                               | 0                    | 0                | 0         | 0                  |          |         |
| Opt Out                                         | 1                                                  | 1       |                      | 0                               | 0                    | 0                | 0         | 0                  |          |         |
| Leaver                                          | 1                                                  | 1       |                      | 0                               | 0                    | 0                | 0         | 0                  |          |         |

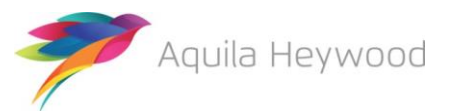

# 4.11 Sending Data to the Fund

To send the data to the fund click the 'Proceed' button, or click 'Cancel' to cancel the upload process.

When you click 'Proceed', the upload status changes from 'Pending' to 'Submitted', indicating that i Connect has commenced event processing. The progress bars fill to indicate the progress of the upload, and the totals change to display the number of pending, submitted and completed events. Any failures or error totals are also updated:

| Recent Act                                 | tivities         |                               |                           |                              |                      |                     |           |                    |          |          |
|--------------------------------------------|------------------|-------------------------------|---------------------------|------------------------------|----------------------|---------------------|-----------|--------------------|----------|----------|
| File Name                                  | Period End       | Date                          | Expecte                   | d Submission Date            | e                    | Submission Date     |           | Submission Type    |          | Status   |
| online return                              | 30-04-2018       |                               | 30-04-20                  | 8                            |                      | 12-07-2018 11:08:42 |           | Payroll Upload     |          | Complete |
| Submission Statist                         | tics             |                               |                           |                              |                      |                     |           |                    |          |          |
| Total Number of Pay<br>Omitted Payroll Mem | rroll Members Tr | racked by i-C<br>n a previous | connect<br>submission, an | d no leaver event proc       | cessed)              |                     |           |                    | 4<br>0   |          |
| Payroll Members submitted this period      |                  |                               | 4                         | Payroll Members in           | Error                |                     | 0 Accepte | ed for Processing  |          | 4        |
| Pensionable Pay (Pe                        | eriod)           |                               | £4,750.00                 | Employee Main Con            | tributions (Period)  | £261.2              | 5 AVCs (  | YTD)               |          | £15.10   |
| Main CARE Pay (YT                          | D)               |                               | £4,750.00                 | Employee Main Con            | tributions (YTD)     | £261.2              | 5 Add Co  | nts/ARCs (YTD)     |          | £0.00    |
| 50/50 CARE Pay (Y1                         | TD)              |                               | £0.00                     | Employee 50/50 Col           | ntributions (Period) | £0.0                | 0 Shared  | Cost APCs (Period) |          | £120.00  |
|                                            |                  |                               |                           | Employee Sorot Col           | ons (Period)         | £0.0                | 0 Employ  | ee APCs (Period)   |          | £60.00   |
|                                            |                  |                               |                           | Employer Contributions (YTD) |                      | £760.00 Employe     |           | ee APCs (YTD)      |          | £60.00   |
| Submitted By User                          |                  |                               |                           | empflake                     |                      | Processed By Use    | er        |                    | empflake |          |
| Events                                     |                  | Total                         | Pending                   | Submitted                    | Completed            | Failures            | Errors    | Suppressed         | Progress |          |
| New Starter                                |                  | 1                             | 0                         | 0                            | 1                    | 0                   | 0         | 0                  |          |          |
| Opt In                                     |                  | 0                             | 0                         | 0                            | 0                    | 0                   | 0         | 0                  |          |          |
| Salary                                     |                  | 4                             | 0                         | 0                            | 4                    | 0                   | 0         | 0                  |          |          |
| Contributions                              |                  | 4                             | 0                         | 0                            | 4                    | 0                   | 0         | 0                  |          |          |
| Additional Contribut                       | tions            | 2                             | 0                         | 0                            | 2                    | 0                   | 0         | 0                  |          |          |
| CARE Pay                                   |                  | 4                             | 0                         | 0                            | 4                    | 0                   | 0         | 0                  |          |          |
| Service                                    |                  | 0                             | 0                         | 0                            | 0                    | 0                   | 0         | 0                  |          |          |
| Service Break                              |                  | 0                             | 0                         | 0                            | 0                    | 0                   | 0         | 0                  |          |          |
| Member Details Upd                         | late             | 1                             | 0                         | 0                            | 1                    | 0                   | 0         | 0                  |          |          |
| Member Address Up                          | odate            | 1                             | 0                         | 0                            | 1                    | 0                   | 0         | 0                  |          |          |
| Works Address Updat                        | te               | 0                             | 0                         | 0                            | 0                    | 0                   | 0         | 0                  |          |          |
| Opt Out                                    |                  | 1                             | 0                         | 0                            | 1                    | 0                   | 0         | 0                  |          |          |
| Leaver                                     |                  | 1                             | 0                         | 0                            | 1                    | 0                   | 0         | 0                  |          |          |

The upload process can take several minutes to complete, depending on how busy the i-Connect service is.

If the submission of the data has not finished within five minutes, you can log out. Processing will continue in the background, and i-Connect will send you an email when all the data has been sent to the pension fund.

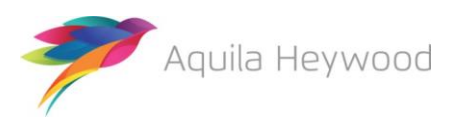

i-Connect Online Return Guide

When you receive this email, you must log into i-Connect to ensure all events have been processed correctly and that the status of the online return submission has changed from 'Submitted' to 'Complete'. If the status is still displayed as 'Submitted', or is reported as 'Internal Error', please contact your pension fund.

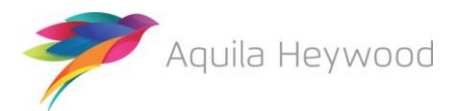

# 5 Want to Know More?

Look at these guides:

- i-Connect Login Guide
- i-Connect File Upload Guide
- i-Connect Onboarding Guide
- i-Connect Reporting Guide

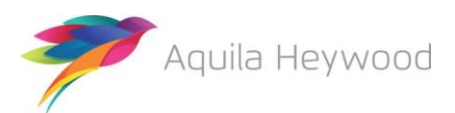

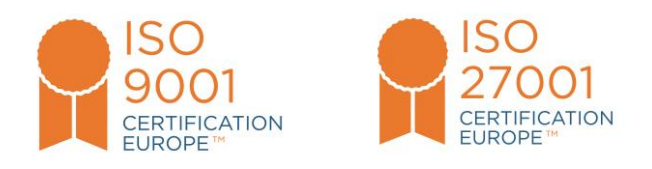

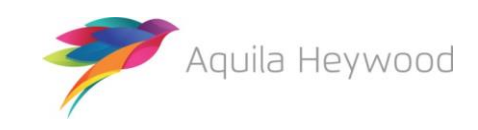

i-Connect, Hamilton House, Church Street, Altrincham, WA14 4DR W: <u>www.iconnectdata.co.uk</u> T: 0161 613 4200